## How to PAY YOUR DUES

- 1. Log in with your email & password
- 2. Your "My Profile" page will display with a small yellow triangle if you have an open balance.
- 3. Click on "Invoices and payments".
- 4. Click on "Pay online" if you want to pay by credit card, or submit a check to the address shown.

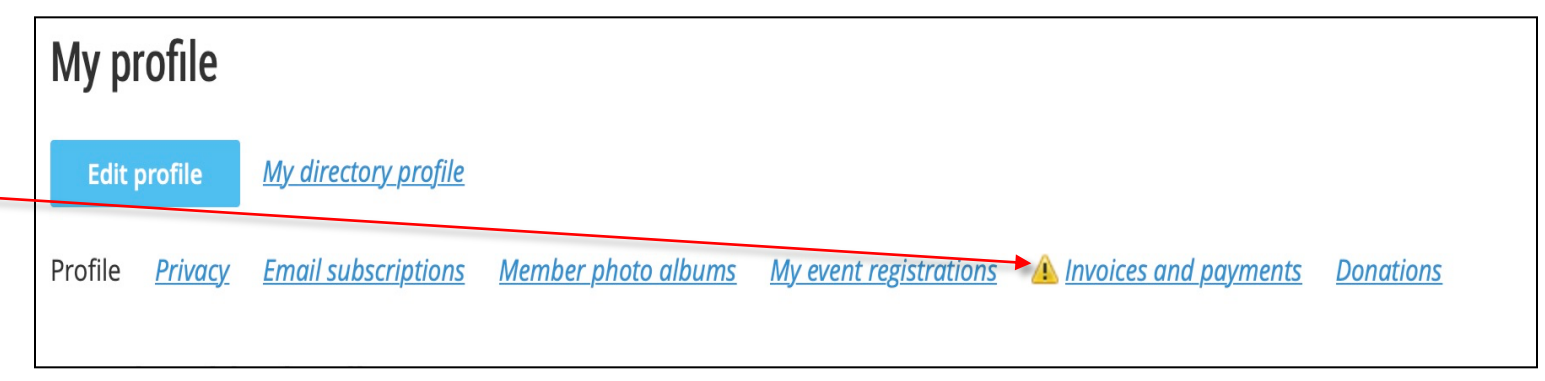

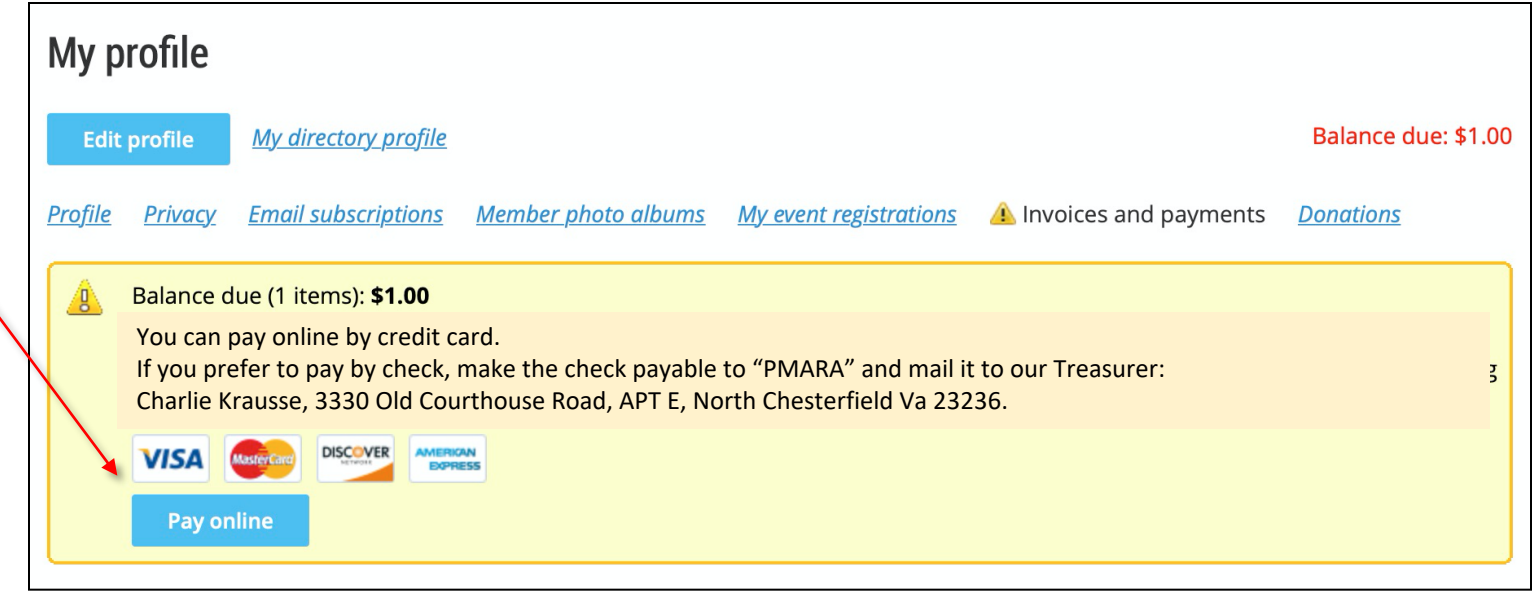

- 1. The Credit Card Payment Screen will appear.
- 2. Enter the type of credit card you are using and all other credit card information.
- 3. Click the blue Pay button to complete the payment.

| Retirees Connection       |                     |                                         |
|---------------------------|---------------------|-----------------------------------------|
| Enter credit card details | Billing information | Details                                 |
| 123456789                 | 123 Any St          | Invoice #03608 \$1.00                   |
|                           | Address 2           | Total amount: \$1.00 (USD)              |
| 12 / 20 123 ?             | City                | Store card details for faster checkouts |
| Member Name               | United States       |                                         |
|                           | Virginia            | Privacy - Terms                         |
|                           | 12345               | Cancel Pay \$1.00 (USD)                 |
|                           | 1234567890          |                                         |